## Einrichtung eines alternativen TAN-Verfahrens (1822TAN+ / QRTAN+) in StarMoney

Der folgende Ablauf zeigt die Schritte, welche bei einer Finanzsoftware (hier am Beispiel von StarMoney) durchlaufen werden müssen, um ein PIN/TAN-Verfahren einzurichten.

## Bitte beachten Sie: Da die BLZ geändert werden muss, ist eine Neueinrichtung erforderlich!

Informationen zum Thema "Datenexport" finden Sie auf der Webseite von StarMoney.

Bitte halten Sie für die Einrichtung Ihre Benutzerdaten

Benutzerkennung: Ihre Kundennummer + Personenkennung (bitte auf durchgängige Schreibweise und Großbuchstaben achten z.B. 1234567A)

- PIN: Ihre Online-PIN mit der Sie sich auch im Online-Banking auf unserer Webseite anmelden bereit.

Öffnen Sie Ihre Kontoliste und wählen Sie mit einem Doppelklick das gewünschte Konto aus.

Aktivieren Sie den Reiter *Kontodetails* und geben Sie dort die BLZ 50050222 ein. Danach wählen Sie die Funktion *Hinzufügen* aus. Damit gelangen Sie zu Schritt 1.

|                  | len                                                                                       |                  |                                    |  |  |
|------------------|-------------------------------------------------------------------------------------------|------------------|------------------------------------|--|--|
| in Online-Kon    | to einrichten v Richten Sie Ihr Konto online über Ihre Bank oder S                        | Sparkasse ein.   |                                    |  |  |
| orderliche Angab | ben                                                                                       |                  |                                    |  |  |
| / Bankleitzahl   | 50050222 a der IBAN                                                                       |                  | Die Daten des gewählten Kontos     |  |  |
| ditinstitut      | 1822direkt - ein Unternehmen dei 🚊                                                        |                  | werden angezeigt.                  |  |  |
|                  | Frankfurt am Main                                                                         |                  | 5                                  |  |  |
| Jere Kontoarter  | n einrichten > Richten Sie z.B. Barkonten, Bonuskonten oder Ihr<br>oder PayPal-Konto ein. | r Amazon-, eBay- | Mit <i>Weiter</i> gelangen Sie zum |  |  |
|                  | Zurück                                                                                    | Weiter           | nachsteri Ochintt.                 |  |  |
|                  |                                                                                           |                  |                                    |  |  |
|                  |                                                                                           |                  |                                    |  |  |
|                  |                                                                                           |                  |                                    |  |  |
|                  |                                                                                           |                  |                                    |  |  |
|                  |                                                                                           |                  |                                    |  |  |
|                  |                                                                                           |                  |                                    |  |  |
|                  |                                                                                           |                  |                                    |  |  |
|                  |                                                                                           |                  |                                    |  |  |
|                  |                                                                                           |                  |                                    |  |  |
|                  |                                                                                           |                  |                                    |  |  |

| Sicherheitsmedium auswähl                                                                                                    | en                                                                                                    |                                                                                                    |                                            |                                 |                                                                                                    |                                                                                               |  |
|----------------------------------------------------------------------------------------------------|----------------------------------------------------------------------------------------------------|----------------------------------------------------------------------------------------------------|--------------------------------------------|---------------------------------|----------------------------------------------------------------------------------------------------|-----------------------------------------------------------------------------------------------|--|
| PIN/TAN ~                                                                                                    | Wenn Sie<br>haben, wa                                                                                                    | von Ihrer Bank oder Sparka<br>ählen Sie dieses Sicherheits                                                                                                    | asse PIN und TA<br>medium.                 | AN erhalten                     |                                                                                                    |                                                                                               |  |
|                                                                                                    | Bitte halte                                                                                                    | en Sie die Zugangsdaten für                                                                                                    | Ihr Konto bereit                           | L                               | In S                                                                                                   | chritt 2 wählen Sie als                                                                       |  |
| Benutzerdaten erfassen                                                                                                    |                                                                                                    |                                                                                                    |                                            |                                 | Sich                                                                                                   | nerheitsmedium PIN/TAN aus.                                                                   |  |
| Benutzerkennung                                                                                                    | 1234567                                                                                                    | 1234567B                                                                                                    |                                            |                                 | Geben Sie nun Ihre <i>Benutzerkennul</i><br>ein. Mit <i>Weiter</i> gelangen Sie zur<br>nächsten Seite. |                                                                                               |  |
| HBCI-Chipkarte >                                                                                                    | Wenn Sie<br>erhalten h                                                                                                    | Wenn Sie von Ihrer Bank oder Sparkasse eine HBCI-Chipkarte<br>erhalten haben, wählen Sie dieses Sicherheitsmedium.<br>Bitte legen Sie Ihre HBCI-Chipkarte ein.<br>Sie besitzen kein Sicherheitsmedium für das einzurichtende Konto.<br>Bitte beachten Sie, dass das Konto als Offline-Konto angelegt wird.<br>Sie müssen Ihre Daten daher manuell einbuchen. |                                            |                                 |                                                                                                    |                                                                                               |  |
|                                                                                                    | Bitte lege                                                                                                    |                                                                                                    |                                            |                                 |                                                                                                    |                                                                                               |  |
| Kain Sisharhaitamadium                                                                                                    | Sie besitz<br>Bitte beac                                                                                                    |                                                                                                    |                                            |                                 |                                                                                                    |                                                                                               |  |
| Kein Sichemeitsmedium                                                                                                    | Sie müsse                                                                                                    | en Inre Daten daher manuel                                                                                                    | reinbuchen.                                |                                 |                                                                                                    |                                                                                               |  |
|                                                                                                    | Sie müss                                                                                                    | en inre Daten daner manuel                                                                                                    | Zurück                                     | Weiter                          |                                                                                                    |                                                                                               |  |
|                                                                                                    | Sie müss                                                                                                    | en inre Daten daner manuel                                                                                                    | Zurück                                     | Weiter                          |                                                                                                    |                                                                                               |  |
| Auswahl Sicherheitsmedium - So<br>rtenleser Manuell                                                                                                    | Sie müss                                                                                                    | en inre Daten daner manuel                                                                                                    | Zurück                                     | Weiter                          |                                                                                                    |                                                                                               |  |
| Auswahl Sicherheitsmedium - So<br>utenleser Manuell<br>Sicherheitsmedium auswählen                                                                               | Sie müss<br>chritt 2<br>Wenn Sie von Ihrer Ban<br>haben, wählen Sie die Zuga<br>Bite haten Sie die Zuga                                                                                              | k oder Sparkasse PIN und TAN er<br>s Sicherheitsmedum.<br>ngsdaten für Ihr Konto bereit.                                                                                                    | Zurück                                     | Weiter                          |                                                                                                    |                                                                                               |  |
| Auswahl Sicherheitsmedium - So<br>atenteser Manuel<br>Sicherheitsmedium auswählen                                                                                | Sie müss<br>chritt 2<br>Wenn Sie von Hver Ban<br>haben, wählen Sie diese<br>Bitte halten Sie die Zuga                                                                                                | k oder Sparkasse PIN und TAN ei<br>s Sicherheitsmedium.<br>ngsdaten für Ihr Konto bereit.                                                                                                    | Zurück                                     | Weiter                          |                                                                                                    | Es öffnet sich eine                                                                           |  |
| Auswahl Sicherheitsmedium - So<br>artenleser Manuell<br>Sicherheitsmedium auswählen<br>PIN/TAN ~<br>Benutzerdaten erfassen<br>Benutzerkannung                    | Sie müss<br>chritt 2<br>Wenn Sie von Ihrer Ban<br>haben, wählen Sie dies<br>Bite halten Sie die Zuga<br>12345678                                                                                     | koder Sparkasse PIN und TAN er<br>s Sicherheitsmedium.<br>ngsdaten für Ihr Konto bereit.<br>Nachfrage<br>Für die Auftragsverarbeitung w                                                                                                    | Zurück thalten erden weitere Ange          | Weiter<br>aben benötigt.        | 7 ×                                                                                                    | Es öffnet sich eine<br>Nachfrage. Geben Sie hier                                              |  |
| Auswahl Sicherheitsmedium - So<br>atenleser Manuell<br>Sicherheitsmedium auswählen<br>PIN/TAN ~<br>Benutzerdaten erfassen<br>tenutzerkennung<br>HBCI-Chipkarte > | Sie müssi<br>chritt 2<br>Wenn Sie von Ihrer Bati<br>haben, wählen Sie diese<br>Bitte halten Sie die Zuga<br>12345678<br>Wenn Sie von Ihrer Bat<br>erhalten haben, wählen<br>Bitte legen Sie Ihre HBC | k oder Sparkasse PIN und TAN ei<br>s Sicherheitsmedium.<br>Ingsdaten für Ihr Konto bereit.<br>Für die Auftragsverarbeitung w<br>Bitte erganzen Sie diese.<br>Medium:<br>Benutzerkennung:<br>BIC:                                                                                                    | Analten HBCI mit PIN/1 2345678 HELADEF1822 | Weiter<br>aben benötigt.<br>rAN | ? X                                                                                                    | Es öffnet sich eine<br>Nachfrage. Geben Sie hier<br>Ihre (Online-Banking)- <i>PIN</i><br>ein. |  |

Geschafft! Nun werden Ihre Kontodaten abgeholt und angezeigt. Bei Bedarf können Sie auch Konten abwählen, die Sie nicht online verwalten möchten.

Wählen Sie jetzt noch *PIN/TAN* als *bevorzugtes TAN-Verfahren* aus.

Mit Fertig schließen Sie die Einrichtung ab.

## Hinweise:

- Bitte beachten Sie: Falls Sie mehrere Konten unter verschiedenen Kundenverbindungen führen, werden diese nicht wie in Ihrem personalisierten Kundenportal automatisch verknüpft. In diesem Fall ist es erforderlich, jede Kundenverbindung einzeln in Ihrer Banking-Software einzubinden.
- Die Komm.-Adresse lautet https://fints.1822direkt.com/fints/hbci (wird in der Regel von der Banking-Software vorgegeben)